## Instructies voor toevoegen IP camera aan NVR

1. Vanuit het hoofdmenu navigeer naar Camera.

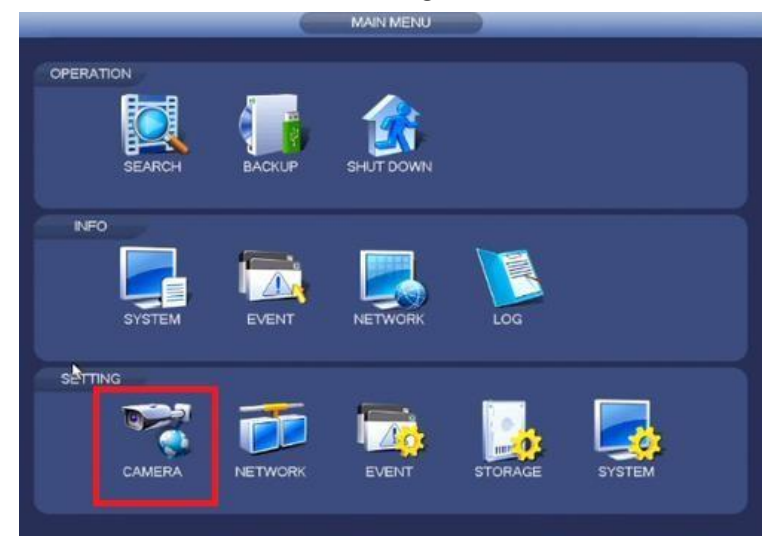

## 2. Selecteer Zoek Apparaat

|         |          |                 |                       | TING          | SET                   | 6               |           |        |                                       |
|---------|----------|-----------------|-----------------------|---------------|-----------------------|-----------------|-----------|--------|---------------------------------------|
| SYSTEM  |          | 🛃 SY            | STORAGE               |               |                       |                 |           |        | CAMERA                                |
|         |          |                 | Upgrade               | īrmware       | F                     | Stati.          | Device    | Remote | REMOTE<br>IMAGE<br>ENCODE<br>CAM NAME |
| dress   | MAC A    | ne              | Device Nam            | Port          | ess *                 | / IP Ad         | Modify    | 26     |                                       |
| 0b:14:9 | 4c:11:bf |                 | M70-4U                | 37777         | 17.178                | 172.1           |           | 1      |                                       |
| 6a:5f.c | 90.02 af |                 | HCVR                  | 37777         | 17.106                | 172.1           |           | 2      |                                       |
| 5e.2c.  | 90:02 as | W00003          | PZB4LN078             | 37777         | 17.77                 | 172.1           |           | 3      |                                       |
| 42:70:1 | 90:02:a  | W00018          | YZC4KZ078             | 37777         | 17,105                | 172.1           |           | 4      |                                       |
| :67:b0: | 90:02 as |                 | NVR                   | 37777         | 17.35                 | 172.1           | 6         | 5      |                                       |
| 34:49:  | 00:dd:2  |                 | MH                    | 37777         | 17.111                | 172.1           | E 💩       | 6      |                                       |
|         |          |                 |                       |               |                       |                 |           | -      |                                       |
| 1       | lone     | Filter (N       |                       |               |                       | A               | Search    | Delta  |                                       |
|         |          |                 |                       |               |                       |                 | Jevice    | Magear |                                       |
| e Name  | Devic    | Port            | IP Address            | Status        | elete                 | Modity          | nnel I    | Cha    |                                       |
| 1       | HCVF     | 37777           | 172.16.17.106         |               | ×                     | 1               |           | 1      |                                       |
| _A048V  | PZC4     | 37777           | 172.16.17.180         | - 10 C        |                       | 1               |           | 2      |                                       |
| MW201   | PZC4     | 37777           | 172.16.17.67          | 6             |                       | 1               |           | 3      |                                       |
| GW643   | PZC4     | 37777           | 172.16.17.181         | 0             |                       | 1               |           | 4      |                                       |
| W155    | PZC4     | 37777           | 172.16.17.17          | 0             |                       | 1               |           | 5      |                                       |
| S96PAV  | 1M01     | 37777           | 172.16.17.149         | 0             |                       | 1               |           | 6      |                                       |
|         |          |                 |                       |               |                       |                 |           |        |                                       |
|         | 1M01     | 37777<br>Cancel | 172.16.17.149<br>Mbps | O<br>2Mbps/20 | ×<br>th: 173.7<br>dd) | Bandw<br>Manual | ing/Total | Remain |                                       |

U kunt hier ook komen door met de rechtermuisknop te klikken en te navigeren naar "Remote Device"

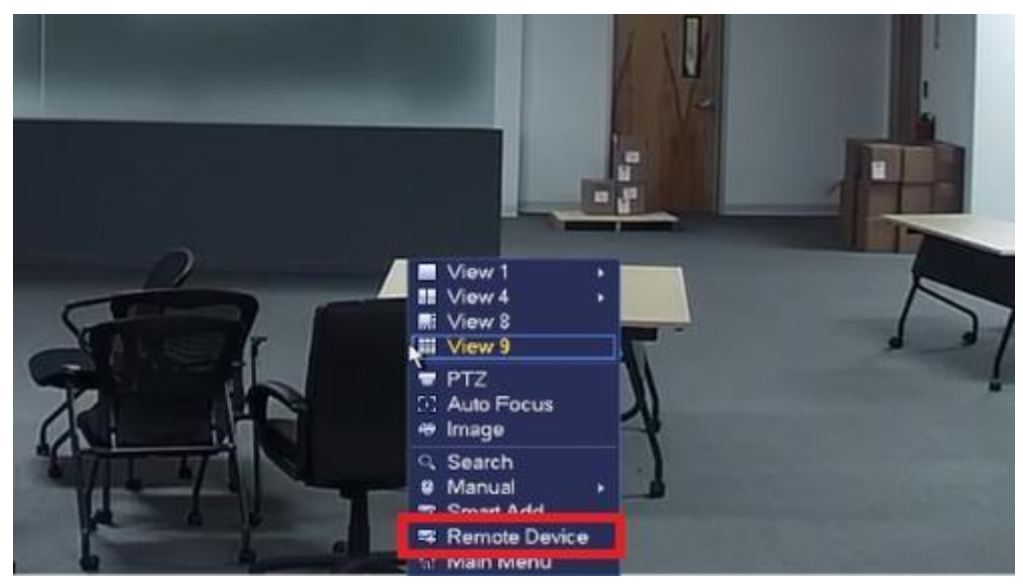

3. Selecteer de camera's welke u toe wilt voegen, druk nu op "Add"

| CAMERA        | <b>WINETW</b>                                                                                                    | ORK                       | 10       | EVEN                                                               | π        |                                                                                                    | s 🛃                                                        | YSTEM                                                                             |               |
|---------------|----------------------------------------------------------------------------------------------------|---------------------------|----------|--------------------------------------------------------------------|----------|----------------------------------------------------------------------------------------------------|------------------------------------------------------------|-----------------------------------------------------------------------------------|---------------|
| EMOTE<br>MAGE | Remote D                                                                                                    | levice                    | Status   |                                                                    | Firmware | Upgrade                                                                                                    |                                                            |                                                                                   |               |
| NCODE         | 26                                                                                                    | Modify                    | IP Add   | ress *                                                             | Port     | Device Na                                                                                                    | me                                                         | MAC Address                                                                       | 1             |
| CAMINAME      | 22                                                                                                    | ۲                         | 172.16   | 17.153                                                             | 37777    | PZB4LN08                                                                                                    | 7W00058                                                    | 90:02 a9:6c:81                                                                    |               |
|               | 23                                                                                                    |                           | 172.16   | 17.37                                                              | 37777    | TestCam                                                                                                    |                                                            | 4c:11:bf:85:6c;                                                                   | 4             |
|               | 24                                                                                                    |                           | 172.16   | 17.176                                                             | 37777    | 1A010E9P                                                                                                    | AA00002                                                    | 4c:11:bf:9c:dc:                                                                   | ¢             |
|               | 25                                                                                                    | × •                       | 172.16   | 17.60                                                              | 37777    | 1A010E6P                                                                                                    | AX00003                                                    | 4c:11:bf:97:9d:                                                                   | 5             |
|               | 26                                                                                                    | 2.                        | 172.16   | .17.28                                                             | 37777    | 1H026C3F                                                                                                    | AN00001                                                    | 90:02:a9:6c:ae                                                                    | E.            |
|               |                                                                                                    |                           |          | -                                                                  |          |                                                                                                    |                                                            |                                                                                   | h             |
|               | Contraction of the local division of the local division of the loc | and the second second     |          | - 1                                                                |          |                                                                                                    | Educ 6                                                     | lines                                                                             |               |
|               | (Device :                                                                                                    | Search                    | Ad       | _                                                                  |          |                                                                                                    | under G                                                    | Nome                                                                              | -             |
|               | Added D                                                                                                    | evice                     | Addity ( |                                                                    | Status   | IP Address                                                                                                    | Port                                                       | Device Nam                                                                        |               |
|               | Added D                                                                                                    | evice<br>nel N            | Addity C | elete                                                              | Status   | IP Address                                                                                                    | Port                                                       | Device Nam                                                                        |               |
|               | Added D                                                                                                    | search<br>Iovice<br>nel N | Addity C | elete                                                              | Status   | IP Address<br>172.16.17.106<br>172.16.17.180                                                                    | Port<br>37777<br>37777                                     | Device Nam<br>HCVR<br>PZC4LA048                                                   |               |
|               | Added D<br>Chan<br>1<br>2<br>3                                                                                                    | vevice<br>nel N           | Addity [ | )elete<br>×<br>×                                                   | Status   | IP Address<br>172.16.17.106<br>172.16.17.180<br>172.16.17.67                                                    | Port<br>37777<br>37777<br>37777                            | Device Nam<br>HCVR<br>PZC4LA048<br>PZC4MW20                                       | v             |
|               | Added D<br>Chan<br>1<br>2<br>3<br>4                                                                                                    | revice                    | Addity [ | )elete<br>×<br>×<br>×                                              | Status   | IP Address<br>172.16.17.106<br>172.16.17.180<br>172.16.17.180<br>172.16.17.181                                  | Port<br>37777<br>37777<br>37777<br>37777                   | Device Nam<br>HCVR<br>PZC4LA048<br>PZC4MW20<br>PZC4GW643                          | v<br>1<br>3   |
|               | Added D<br>Chan<br>1<br>2<br>3<br>4<br>5                                                                                                    | vevice<br>nel N           | Addity [ | Delete<br>×<br>×<br>×                                              | Status   | IP Address<br>172.16.17.106<br>172.16.17.180<br>172.16.17.181<br>172.16.17.181<br>172.16.17.17                  | Port<br>37777<br>37777<br>37777<br>37777<br>37777<br>37777 | Device Nam<br>HCVR<br>PZC4LA048<br>PZC4MW20<br>PZC4GW64<br>PZC4LW155              | v<br>11<br>33 |
|               | Added D<br>Chan<br>1<br>2<br>3<br>4<br>5<br>6                                                                                                    | vevice<br>nel N           | Addity [ | Delete<br>X<br>X<br>X<br>X<br>X<br>X<br>X<br>X<br>X<br>X<br>X<br>X | Status   | IP Address<br>172.16.17.106<br>172.16.17.180<br>172.16.17.181<br>172.16.17.181<br>172.16.17.17<br>172.16.17.149 | Port<br>37777<br>37777<br>37777<br>37777<br>37777<br>37777 | Device Nam<br>HCVR<br>PZC4LA048<br>PZC4GW64<br>PZC4GW64<br>PZC4LW155<br>1M01596PA | V<br>11<br>31 |

|          |                | 6            | SE        | TTING    |                               |                |                            |
|----------|----------------|--------------|-----------|----------|-------------------------------|----------------|----------------------------|
| CAMERA   | <b>WETWORK</b> | WORK 📷 EVENT |           |          | <b>5</b> S                    | ISTEM          |                            |
| REMOTE   | Remote Device  | Stat         | us        | Firmware | Upgrade                       |                |                            |
| ENCODE   | 26 Mo          | dity IP A    | ddress •  | Port     | Device Na                     | me             | MAC Address                |
| ENCODE   | 22             | 172          | 16.17.153 | 37777    | PZB4LN08                      | 7W00058        | 90:02:a9:5c:81:            |
| CAM NAME | 23             | 172          | 16.17.37  | 37777    | TestCam                       |                | 4c:11.bf.85.6c:4           |
|          | 24             | 172.         | 16.17.176 | 37777    | 1A010E9P                      | AA00002        | 4c:11:bf:9c:dc:c           |
|          | 25 🗸 🕯         | 172          | 16.17.60  | 37777    | 1A010E6P                      | AX00003        | 4c:11:bf:97.9d.f           |
|          | 26 🗸 🤘         | 172.         | 16.17.28  | 37777    | 1H026C3P                      | AN00001        | 90:02:a9:5c:ae:            |
|          |                |              |           |          |                               |                |                            |
|          |                |              | N         |          |                               |                | •                          |
|          | Device Searc   | ih) 🦳 🗸      | Add T     |          |                               | Filter (1      | lone                       |
|          | Added Device   | ,            |           |          |                               |                |                            |
|          | Channel        | Modity       | Delete    | Status   | IP Address                    | Port           | Device Name*               |
|          | 1              | 1            | ×         | 0        | 172.16.17.106                 | 37777          | HCVR                       |
|          | 2              | 1            | ×         | 6        | 172.16.17.180                 | 37777          | PZC4LA048V                 |
|          | 3              | 1            | ×         | - C      | 172.16.17.67                  | 37777          | PZC4MW201                  |
|          |                | 100          |           |          | 172 16 17 181                 | 37777          | PZC4GWE43                  |
|          | 4              | /            |           | _        |                               |                | 1                          |
|          | 4 5            | 1            | ÷         |          | 172.16.17.17                  | 37777          | PZC4LW155                  |
|          | 4<br>5<br>6    | 1            | ××        |          | 172.16.17.17<br>172.16.17.149 | 37777<br>37777 | PZC4LW1551<br>1M01596PAV - |

Het is ook mogelijk om de camera's handmatig toe te voegen.

Toets het IP adres van de IP camera in, het gebruikersnaam en wachtwoord. Standaard gebruikersnaam en wachtwoord is "admin".

|                                                                                        |                                                          | Manual Add  |   |   |
|----------------------------------------------------------------------------------------|----------------------------------------------------------|-------------|---|---|
| Channel<br>Manufacturer                                                                | 6 •<br>Private •                                         |             |   |   |
| IP Address<br>TCP Port<br>User Name<br>Password<br>Decode Buffer<br>Remote Channel No. | (192 168.0.0<br>37777<br>admin<br>••••••<br>Default<br>1 |             | × |   |
|                                                                                        |                                                          | Save Cancel |   | _ |

Aan de hand van het model van de recorder is het ook mogelijk om een smart search te doen in het hoofdmenu.

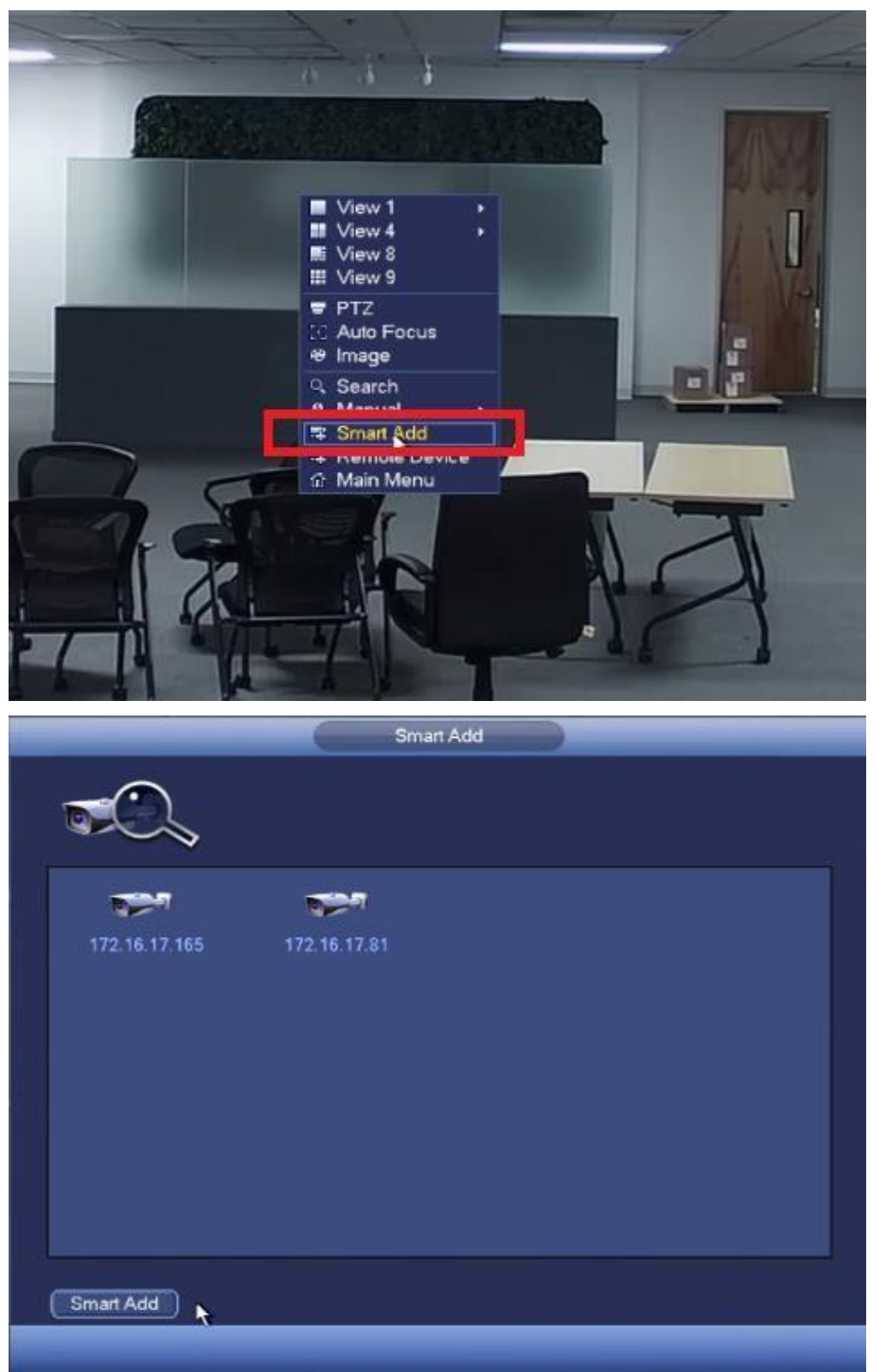